Student Edition, Student Premium (ehemals SEK) und Student Standard (ehemals SDK)

# DREI VERSCHIEDENE PRODUKTE FÜR SCHÜLER UND STUDIERENDE

- Student Edition (SE) Sie können die Student Edition über den SOLIDWORKS Student Store erwerben. www.solidworks.com/studentstore
- Student Premium (ehemals Student Engineering Kit/Student Access SEK) Wenn Ihre Bildungseinrichtung teilnahmeberechtigt ist, erhalten Ihre Schüler/Studierenden eine Seriennummer (Lizenzschlüssel) und eine SEK-ID von ihrer Lehrkraft. Sobald Sie beides erhalten haben, füllen Sie unter www.solidworks.com/de/support/community-download#no-back das unten gezeigte Community-Download-Formular aus, um den Download-Vorgang zu starten.
- Student Standard (ehemals Student Design Kit SDK) Wenn Sie eine SDK-ID von Ihrer Bildungseinrichtung erhalten haben, füllen Sie unter <u>www.solidworks.com/de/support/community-download#no-back</u> das unten gezeigte Community-Download-Formular aus, um den Download-Vorgang zu starten. Sie erhalten Ihre Seriennummer, nachdem Sie den Download angefordert haben. Eine Kopie wird Ihnen per E-Mail bereitgestellt.

Hinweis: Falls Sie die E-Mail nicht innerhalb von einer Stunde nach Absenden des Formulars in Ihrem Posteingang vorfinden, überprüfen Sie Ihren Spamordner.

|                         | SAULT<br>EMES                                                                                                    |                           |                                  |                      |                 |                   | Q                | Do |
|-------------------------|----------------------------------------------------------------------------------------------------|---------------------------|----------------------------------|----------------------|-----------------|-------------------|------------------|----|
| ∂s so                   | DLIDWORKS                                                                                                    | Products & Solutions ~    | Choosing SOLIDWORKS •            | Community 🗸          | Support 🗸       | How to Buy 🗸      | Try now          | )  |
| SOL                     | IDWORKS Community Dow                                                                                                    | nload Ins                 | tructions                        |                      |                 |                   |                  |    |
| Download                | d instructions for qualified educators, students, military, sponsored organizations,                                                                 | makers, and hobbyists.    |                                  |                      |                 |                   |                  |    |
| Please en<br>the type o | ter your information in the fields below. Note that all fields are required. Please e<br>of license selected, be emailed to the address you provide. | enter accurate informatio | n, including email address. Down | nload instructions a | nd other import | ant information m | ay, depending on |    |
| Please ref              | er to DS SOLIDWORKS Corp.'s privacy policy link below to understand how your d                                                                       | data may be used.         |                                  |                      |                 |                   |                  |    |
| NOT FOR                 | NOT FOR COMMERCIAL USE.                                                                                                    |                           |                                  |                      |                 |                   |                  |    |
|                         |                                                                                                    |                           |                                  |                      |                 |                   |                  |    |
| Cont                    | Contact Information                                                                                                    |                           |                                  |                      |                 |                   |                  |    |
| FIRST                   | INRME                                                                                                    |                           | LAST NAME                        |                      |                 |                   |                  |    |
|                         |                                                                                                    |                           |                                  |                      |                 |                   |                  |    |
| EMAI                    | L                                                                                                    |                           | Select one of the following      |                      |                 |                   | ~                |    |
|                         |                                                                                                    |                           |                                  |                      |                 |                   |                  |    |
| Prod                    | luct Information                                                                                                    |                           |                                  |                      |                 |                   |                  |    |
| I alread                | y have a Serial Number that starts with 9020                                                                                                    | Ve                        | sion                             |                      |                 |                   |                  |    |
| Ves<br>No               | 5                                                                                                    | •                         | 2021-2022 2020-2021              |                      |                 |                   |                  |    |
|                         |                                                                                                    |                           |                                  |                      |                 |                   |                  |    |
|                         |                                                                                                    |                           |                                  |                      |                 | Req               | uest Download    | )  |
|                         |                                                                                                    |                           |                                  |                      |                 |                   |                  |    |

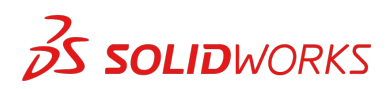

Student Edition, Student Premium (ehemals SEK) und Student Standard (ehemals SDK)

## ANLEITUNG ZUM HERUNTERLADEN DER INSTALLATIONSDATEI

#### Student Edition/Student Premium (ehemals Student Engineering Kit/SEK)

- a. Klicken Sie auf den Link <u>www.solidworks.com/de/support/community-download#no-back</u>
- b. Wählen Sie **Ja** bei der Option "Ich habe bereits eine Seriennummer, die mit 9020 beginnt" aus.
- c. Wählen Sie in der Dropdown-Liste die entsprechende SOLIDWORKS Version aus.
- d. Wählen Sie **Download anfordern** aus und akzeptieren Sie die Nutzungsbedingungen.
- e. Klicken Sie auf Herunterladen. Die SolidWorksSetup.exe wird heruntergeladen

#### Student Standard (ehemals Student Design Kit/SDK)

- a. Klicken Sie auf den Link www.solidworks.com/de/support/community-download#no-back.
- b. Wählen Sie Nein bei der Option "Ich habe bereits eine Seriennummer, die mit 9020 beginnt" aus.
   (Anmerkung: Sie erhalten Ihre Seriennummer, nachdem Sie den Download angefordert
  - (Anmerkung: Sie erhalten Inre Seriennummer, hachdem Sie den Download angeforden haben. Eine Kopie wird Ihnen per E-Mail bereitgestellt.)
- c. Geben Sie Ihre **SDK-ID** ein (diese ID erhalten Sie von Ihrer Lehrkraft an Ihrer Bildungseinrichtung).
- d. Wählen Sie in der Dropdown-Liste die entsprechende SOLIDWORKS Version aus.
- e. Wählen Sie **Download anfordern** aus und akzeptieren Sie die Nutzungsbedingungen.
- f. Klicken Sie auf Herunterladen. Die SolidWorksSetup.exe wird heruntergeladen

| 35 SOLIDWORKS                                                                                                    | Products & Solutions ~                                   | Choosing SOLIDWORKS 🗸            | Community 🗸        | Support 🗸       | How to Buy 🗸        | Try now          |
|----------------------------------------------------------------------------------------------------|----------------------------------------------------------|----------------------------------|--------------------|-----------------|---------------------|------------------|
| SOLIDWORKS Commur                                                                                                    | nity Download In:                                        | structions                       |                    |                 |                     |                  |
| lownload instructions for qualified educators, students, military,                                                                       | sponsored organizations, makers, and hobbyists.          |                                  |                    |                 |                     |                  |
| lease enter your information in the fields below. Note that all fi<br>he type of license selected, be emailed to the address you provid- | elds are required. Please enter accurate informati<br>e. | on, including email address. Dow | nload instructions | and other impor | rtant information m | ay, depending on |
| lease refer to DS SOLIDWORKS Corp.'s privacy policy link below                                                                           | to understand how your data may be used.                 |                                  |                    |                 |                     |                  |
| IOT FOR COMMERCIAL USE.                                                                                                    |                                                          |                                  |                    |                 |                     |                  |
|                                                                                                    |                                                          |                                  |                    |                 |                     |                  |
| Contact Information                                                                                                    |                                                          |                                  |                    |                 |                     |                  |
| FIRST NAME                                                                                                    |                                                          | LAST NAME                        |                    |                 |                     |                  |
|                                                                                                    |                                                          |                                  |                    |                 |                     |                  |
| EMAIL                                                                                                    |                                                          | Select one of the following      |                    |                 |                     | ~                |
|                                                                                                    |                                                          |                                  |                    |                 |                     |                  |
|                                                                                                    |                                                          |                                  |                    |                 |                     |                  |
| Product Information                                                                                                    |                                                          |                                  |                    |                 |                     |                  |
| I already have a Serial Number that starts with 9020                                                                                     | V                                                        | rsion                            | 2                  |                 |                     |                  |
| <ul> <li>No</li> </ul>                                                                                                    |                                                          | 2021-2022 2020-202               | 1                  |                 |                     |                  |
|                                                                                                    |                                                          |                                  |                    |                 |                     |                  |
| Enter SDK-ID, SEK-ID, or Trial Code                                                                                                    |                                                          |                                  |                    |                 |                     |                  |
|                                                                                                    |                                                          |                                  |                    |                 |                     |                  |
|                                                                                                    |                                                          |                                  |                    |                 | Req                 | uest Download    |

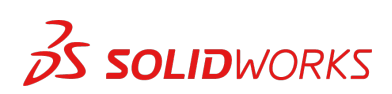

Student Edition, Student Premium (ehemals SEK) und Student Standard (ehemals SDK)

## SO INSTALLIEREN SIE SOLIDWORKS

#### **Tipps zur Fehlerbehebung**

- Öffnen und entpacken Sie die heruntergeladene Datei **SolidWorksSetup.exe**, um den Installationsmanager zu starten.
- Alle Produkte, zu denen Sie berechtigt sind, werden automatisch für die Installation ausgewählt.
  - Sie benötigen keine separate Seriennummer für verschiedene Produkte.
- Student Standard umfasst nur SOLIDWORKS Standard und SOLIDWORKS CAM. Sie erhalten eine separate Seriennummer f
  ür beide Produkte. Es sind keine Zusatzanwendungen wie Toolbox, PhotoView, Simulation usw. enthalten.
- Student bietet keinen Zugang zur Anmeldeoption.
- Über diesen Link erfahren Sie, welche Produkte in der Student Edition, Student Premium und Student Standard enthalten sind: Weitere Informationen finden Sie unter diesem Link: https://www.solidworks.com/de/product/solidworks-3d-cad
- 1. Sobald der Installations-Manager ausgeführt wird, wählen Sie die Option **Einzelinstallation** (auf diesem Computer) und klicken Sie auf den Pfeil Weiter.

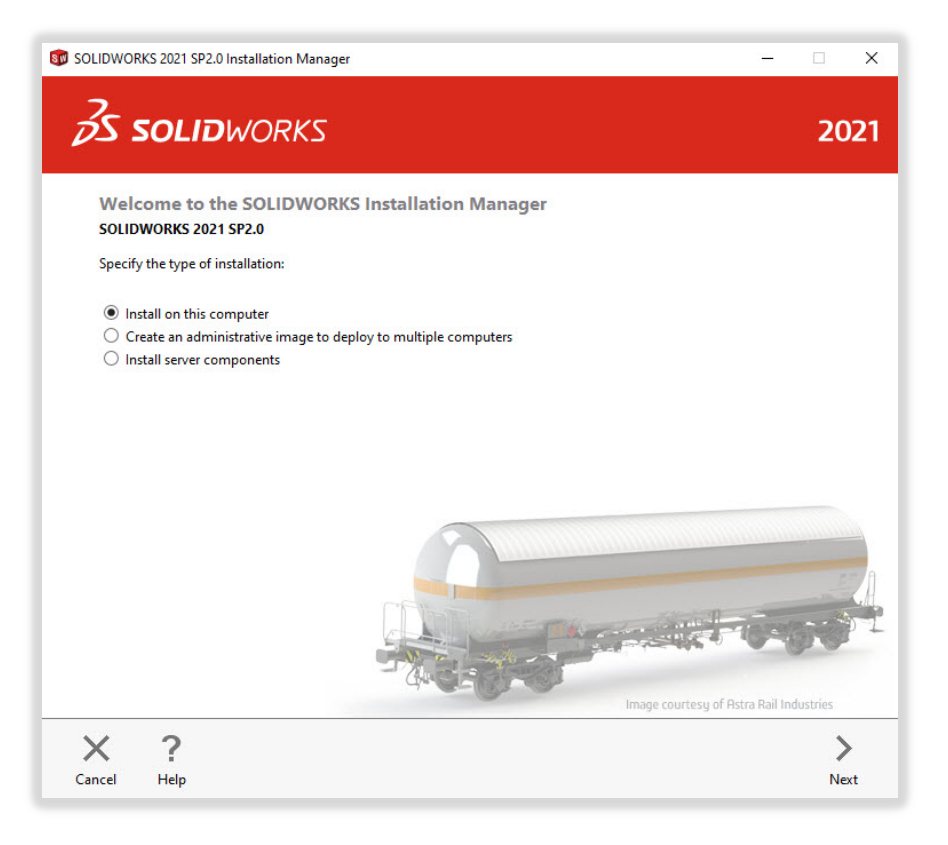

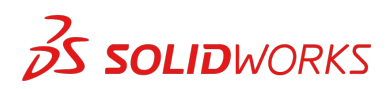

#### INSTALLATIONSANLEITUNG: Student Edition, Student Premium (ehemals SEK) und Student Standard (ehemals SDK)

2. Geben Sie die SOLIDWORKS CAD-Seriennummer unter 3D-Konstruktion ein und lassen Sie die anderen Felder leer. Klicken Sie auf **Weiter**.

Der Installations-Manager überprüft nun, ob Sie die Systemanforderungen für SOLIDWORKS erfüllen. Bei eventuellen Unstimmigkeiten werden Sie benachrichtigt. Dieser Vorgang kann mehrere Minuten dauern.

| SOLIDWOR       | RKS 2021 SP2.0 Installation Manag                        | er –                                              | - 0     |
|----------------|----------------------------------------------------------|---------------------------------------------------|---------|
| ós :           | <b>SOLID</b> WORKS                                       |                                                   | 202     |
| Seria          | al Number                                                |                                                   |         |
| Enter          | your serial number information o                         | r log in to automatically populate serial numbers | og in   |
| <b>√</b> 3D    | Design                                                   |                                                   |         |
| [              | SOLIDWORKS                                               | NUM \$121 7124 \$190 \$100. 10                    |         |
| > Vise<br>Vise | ualization<br>ualize, Visualize Boost                    |                                                   |         |
| > Sim<br>Flor  | nulation<br>w Simulation, Motion, Plastics, Si           | mulation                                          |         |
| > CAI          | M ①                                                      |                                                   |         |
| > Tec<br>Cor   | hnical Communication<br>mposer, Composer Player Pro, Ins | spection, MBD                                     |         |
| > Elec         | ctrical Design<br>ctrical Schematic, PCB                 |                                                   |         |
| ×              | ?                                                        | <                                                 | < >     |
| Cancel         | Help                                                     | Ba                                                | ck Next |

3. Nach Abschluss der Systemüberprüfung wird eine Übersicht mit allen Produkten angezeigt, die installiert werden.

Aktivieren Sie das Kontrollkästchen "Ich akzeptiere die Bedingungen für SOLIDWORKS" und klicken Sie anschließend auf **Download und Installation**. Anmerkung: Die angezeigten Produkte können je nach verwendeter SOLIDWORKS Version variieren.

| S SOLIDWORKS                                                                                                    | 2                                                                             |
|----------------------------------------------------------------------------------------------------|-------------------------------------------------------------------------------|
| Summary<br>This is a new installation of 2021 SP2.0.                                                                                                    |                                                                               |
| ✓ Products                                                                                                    | Change 🖉                                                                      |
| SOLIDWORKS: PhotoView 360, SOLIDWORKS Toolbox,<br>CircuiWorks, SoLiDWORKS Costing, Design Checker, El<br>SOLIDWORKS Costing, Design Checker, El<br>SOLIDWORKS Inautica<br>SOLIDWORKS Plastics<br>SOLIDWORKS Plastics<br>SOLIDWORKS Plastics<br>SOLIDWORKS Electrical Client (SOLIDWORK<br>Electrical Server (Collaboration, Server, Analization, Data) | SOLIDWORKS Routing, ScanTo3D, TolAnalyst,<br>ample Files, Manuals, Help Files |
| > Installation Location                                                                                                    | Change 🤌                                                                      |
| ✓ Toolbox/Hole Wizard Options                                                                                                    | Change 🖉                                                                      |
| Toolbox installation location: C:\SOLIDWORKS Data<br>Toolbox installation method: New Toolbox                                                                                                    | (2)                                                                           |
| > Electrical Options                                                                                                    | Change 🥔                                                                      |
| ✓ I accept the terms of the SOLIDWORKS<br>License Agreement                                                                                                    | imated installation size: 19 GB (Space available: 18 GB)                      |
| 2                                                                                                    | 1 -                                                                           |
| X (                                                                                                    |                                                                               |

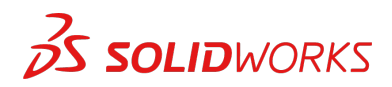

#### INSTALLATIONSANLEITUNG: Student Edition, Student Premium (ehemals SEK) und Student Standard (ehemals SDK)

4. Klicken Sie nach Abschluss der Installation auf **Fertig stellen**, um den Installations-Manager zu schließen. Nach erfolgreicher Aktivierung können Sie Ihre SOLIDWORKS Produkte verwenden.

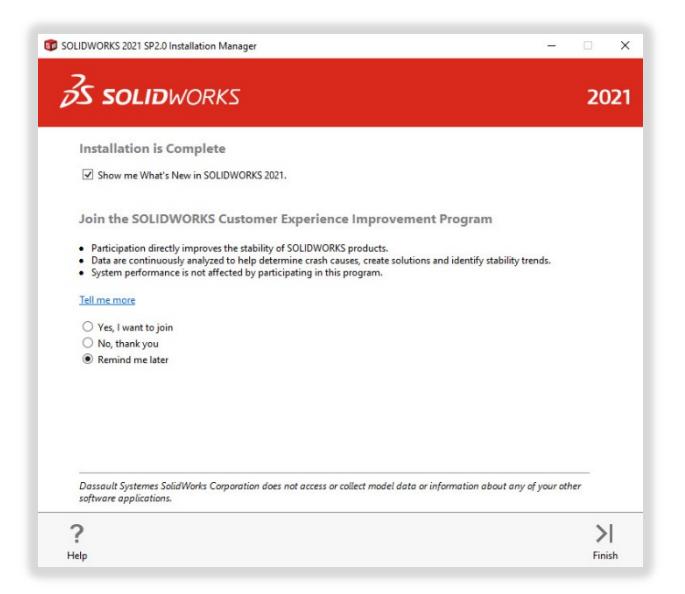

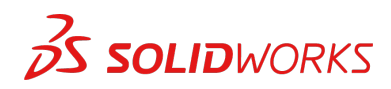

# Student Edition, Student Premium (ehemals SEK) und Student Standard (ehemals SDK)

# SO AKTIVIEREN SIE SOLIDWORKS

Beim ersten Start von SOLIDWORKS werden Sie aufgefordert, Ihre Lizenz zu aktivieren. Sie können Ihre Lizenz entweder nach einer 30-tägigen Testphase aktivieren oder die Aktivierung sofort vornehmen.

Gehen Sie bei der Aktivierung wie nachfolgend beschrieben vor.

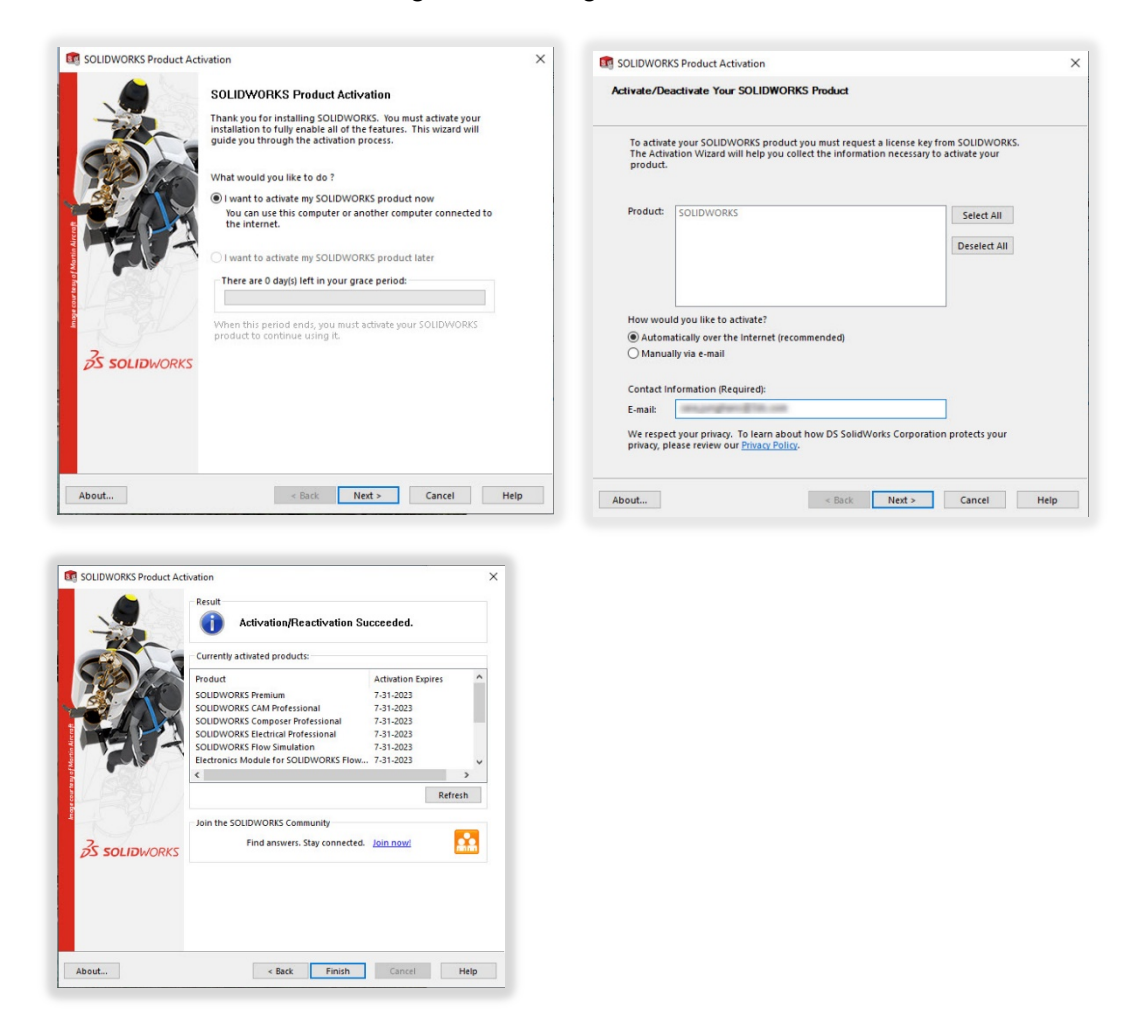

Informationen zu technischen Problemen im Zusammenhang mit dem Download oder der Installation finden Sie unter: <u>www.solidworks.com/de/support/student</u>

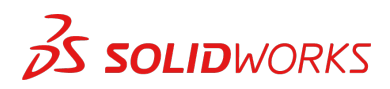

Student Edition, Student Premium (ehemals SEK) und Student Standard (ehemals SDK)

# **ZUSÄTZLICHE RESSOURCEN**

#### MySolidWorks Professional

Sowohl die Student Edition als auch Student Premium bieten ein Jahr kostenlosen Zugang zu MySolidWorks Professional. Folgen Sie dem nachfolgenden Videolink, um zu erfahren, wie Sie ein Konto erstellen und Zugriff erhalten.

my.solidworks.com/account/student-access?&lang=de

#### Branchenzertifizierungen

Bildungseinrichtungen oder Teams, die über Student Premium verfügen, erhalten unsere Branchenzertifizierungen aller Voraussicht nach kostenlos. Diese Zertifizierungen machen sich gut auf dem Lebenslauf von Schülern und Studierenden und sorgen für einen Wettbewerbsvorteil auf dem Arbeitsmarkt. Zertifizierungen dieser Art bescheinigen Schülern und Studierenden Kenntnisse in 3D-Visualisierung. Wenden Sie sich an Ihren Dozenten oder Händler, um zu erfahren, wie Sie diese Prüfungen abhalten können.

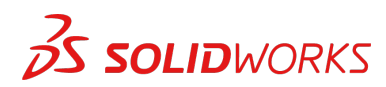